# 校園軟體校外下載與啟動

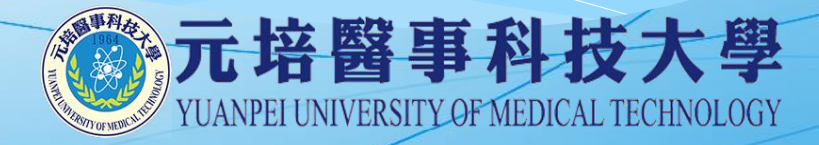

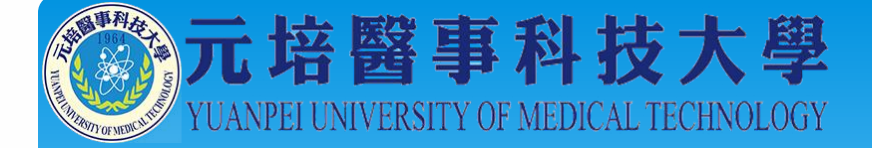

# 準備與注意事項

- 1. 本說明以Windows 7 安裝Office 2010 為例。
- 2. 使用本服務前, 帳號需曾在校園WiFi iYuanpei 成功登入過。
- 3. 請使用Internet Explorer 瀏覽器。
- 4. 請先安裝好解壓縮軟體 7-ZIP。
- 5. 啟動完成後,每180天需以此方式連線更新啟
   用狀態。

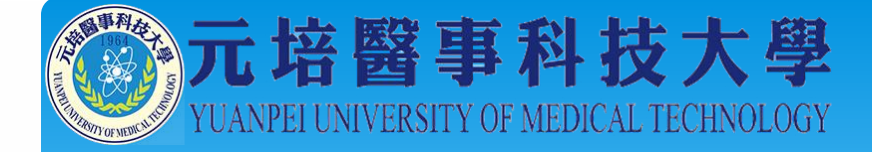

#### 1-請連線至學校官網 <u>https://www.ypu.edu.tw</u> 並點選 <u>在校生</u>

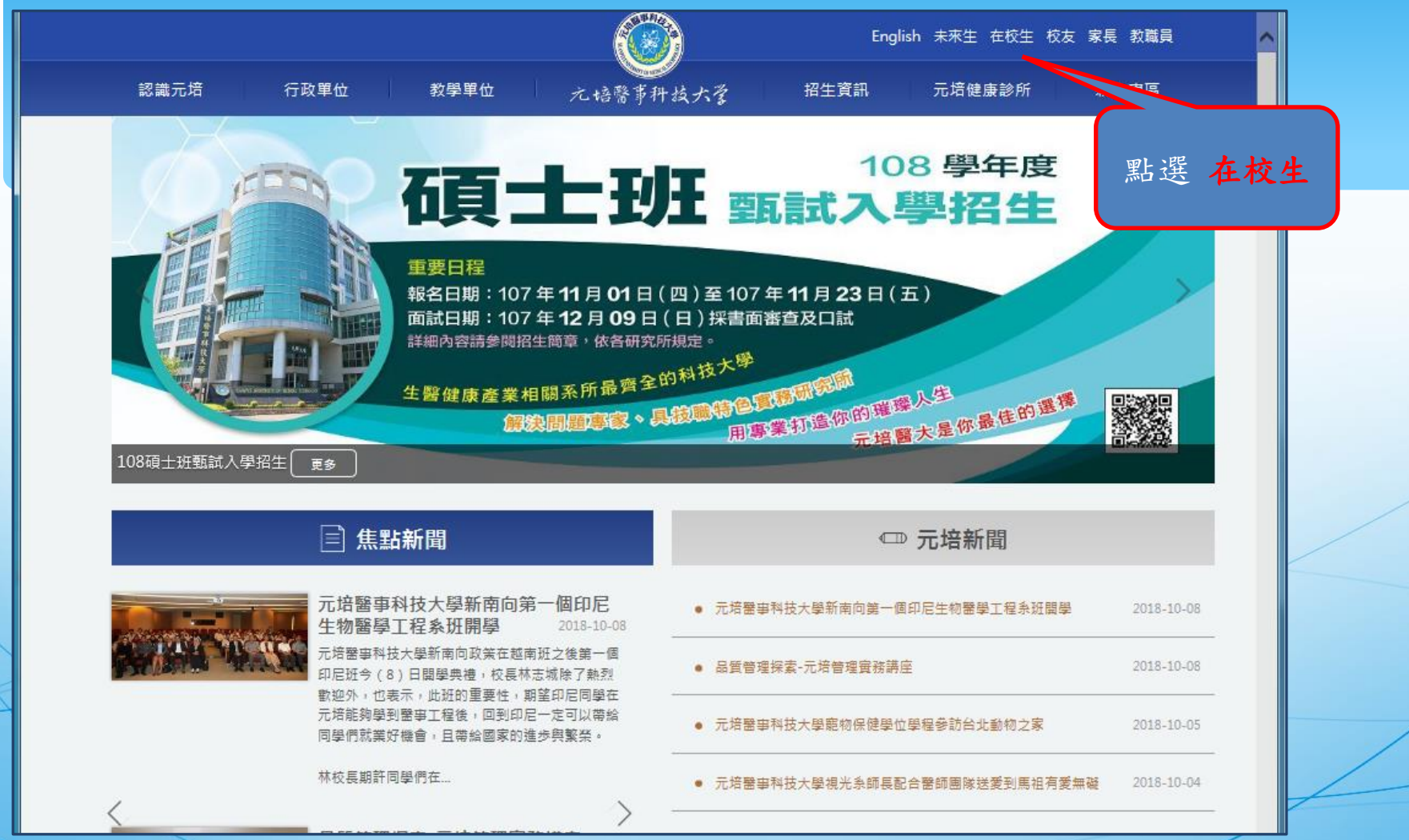

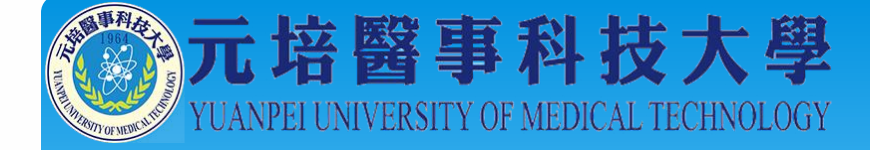

# 2-請點選 學生校內授權軟體下載

| 彩魂兀垣 17 | 政単位 教學単位 九培警事科               | 技大学 招生資訊 元培健康診所 新生専[ |  |
|---------|------------------------------|----------------------|--|
|         | 目右                           | 校生                   |  |
|         |                              |                      |  |
|         |                              |                      |  |
| 在校生     |                              |                      |  |
|         | 校務系統                         | 皆诵安全重高               |  |
| 20      | 網路大學                         | 周書館                  |  |
| 20307   | 課程地圖                         | 圖書查詢系統               |  |
|         | TronClass (創課)行動學習平台         | 學雜費、體檢費網址            |  |
|         | 校務系統密碼忘記申請 <mark>教學影片</mark> | 元培社團網                |  |
|         | 學生電子郵件(Web Mail)             | UCAN-大專院校就業職能診斷平台    |  |
|         | 郵務收發系統                       | 畢業生通訊授權平台            |  |
|         | 學生網路離校申請系統                   |                      |  |
|         | 學生校內授權軟體下載                   | 請點選                  |  |
|         | 元培1311專案                     | 生校內授權軟體下載            |  |
|         | 影響網路使用之電腦暨網路卡公告              |                      |  |
|         | 電腦及網路報修                      | 元培住宿服務資訊             |  |
|         | 網路速度測試                       | 紫錐花運動                |  |

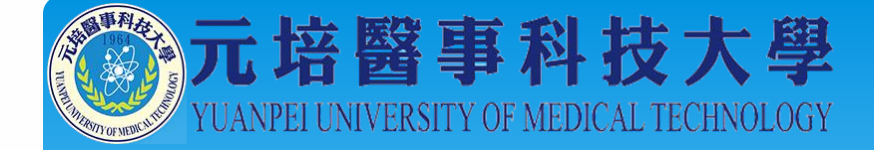

## 3-請點選 校外下載網址

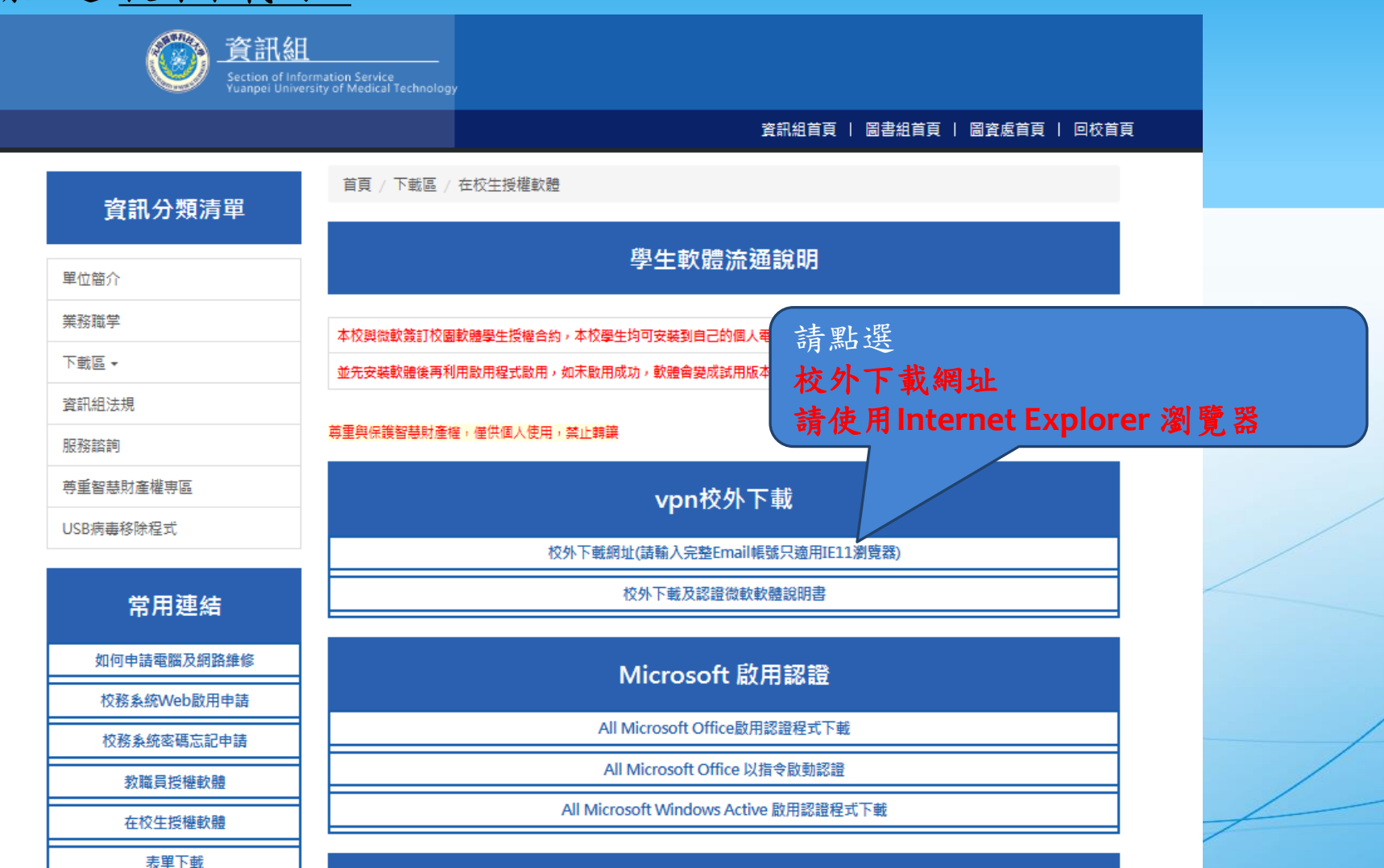

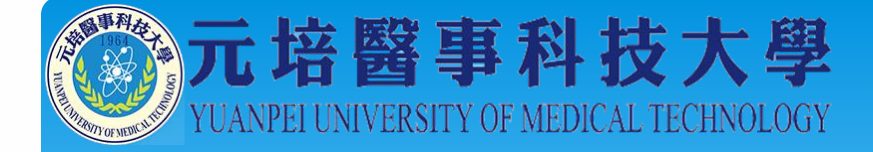

# 4-請輸入 帳號及密碼 後點 Sign In

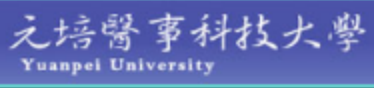

#### Welcome to the YPU SSLVPN

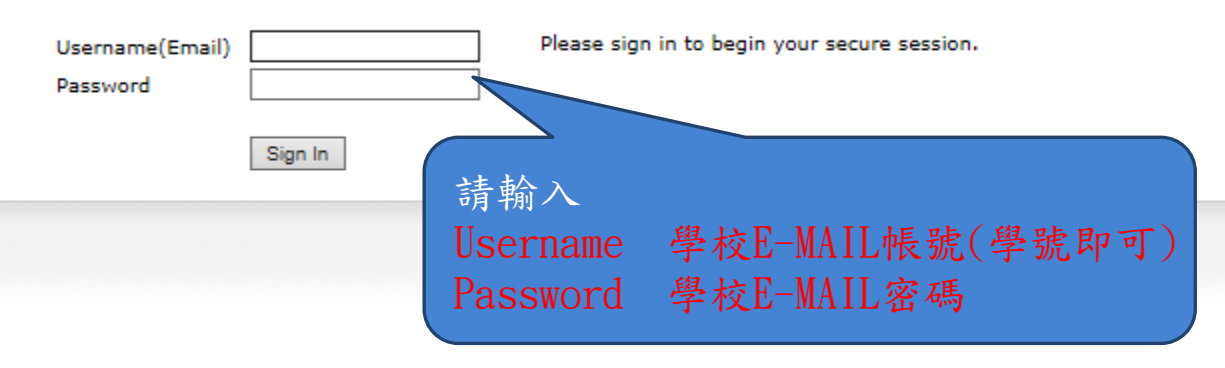

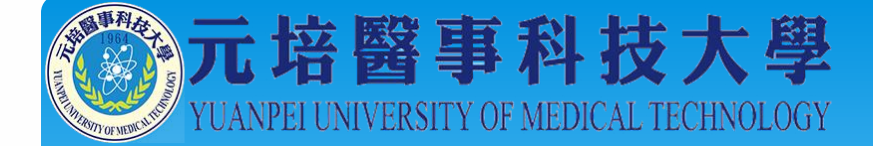

#### 5-等待連線 請稍後

#### 🍰 🧧 校務条統

JUNIPEr.

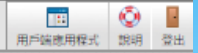

#### 請稍等...

正在啟動Network Connect。這可能需要數秒鐘到數分鐘,視您的頻寬而定。

如有翻錄發生,攝成Network Connect未總當載人,您可: • <u>检查系統相容性</u> • <u>鐵鐵</u>,並非所有功能均可用。

|                                                                   | 設定: Network Connect 8.0 |
|-------------------------------------------------------------------|-------------------------|
| Copyright © 2001-2014 Juniper Networks, Inc. All rights reserved. |                         |
|                                                                   | 载文重功加制,用书室,344° 动作的"等…  |
|                                                                   |                         |
|                                                                   |                         |

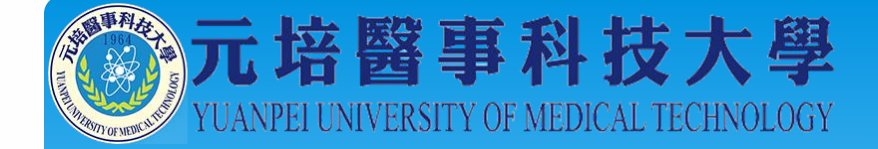

#### 6-若成功連結會出現以下畫面

#### 工作列會出現以下圖示

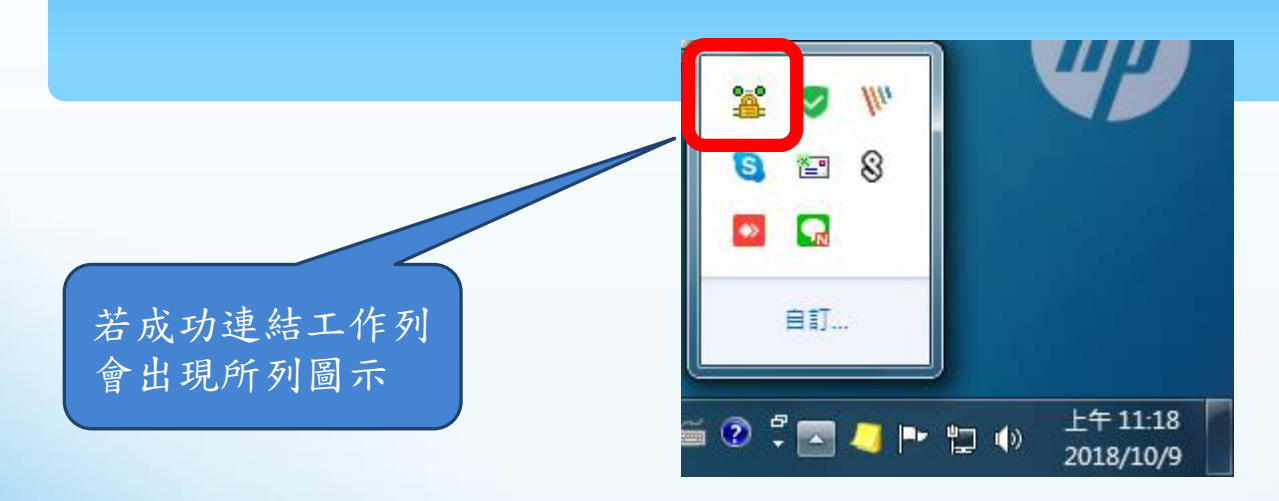

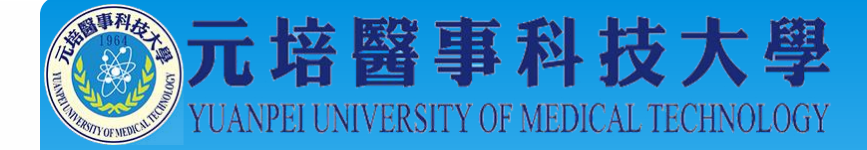

# 7-請回到此頁面<u>https://cc.ypu.edu.tw/p/412-1022-5706.php?Lang=zh-tw</u>

| 校務系統密碼忘記申請 |                 |                              | 資訊組首頁   圖書組首頁   圖資處首頁   學校<br>1000-000-000-000-000-000-000 |
|------------|-----------------|------------------------------|------------------------------------------------------------|
| 教職員授權軟體    |                 |                              |                                                            |
| 在校生授權軟體    |                 | Microsof                     | t Office 軟體                                                |
| 表單下載       | BOffice         | Office 2016 (English) 64 bit | Office 2016 (English) 32 bit                               |
| 自由軟體ODF    |                 |                              |                                                            |
| 電子公文       | BOffice         | <br>Office 2016 (中文版)64 bit  | Office 2016 (中文版) 32bit                                    |
| 更多         |                 | · · ·                        |                                                            |
|            | BOffice         | Office 2013 (中文版)64 bit      | BOffice Office 2013 (中文版) 32bit                            |
|            |                 |                              |                                                            |
|            | <b>B</b> Office | Office 2010(中文版)64bit        | BOffice Office 2010 (中文版) 32bit                            |
|            |                 |                              |                                                            |
|            | <b>B</b> Office | Office 2013 (English) 32bit  | Office 2013 (English) 64bit                                |

Microsoft Office Mac 軟體(請同時下載兩個檔案)

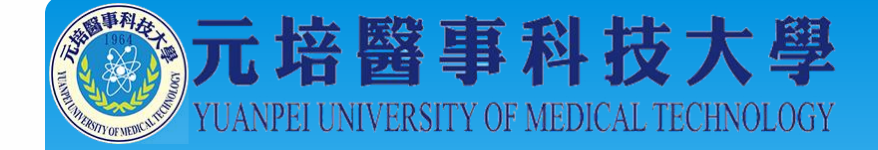

### 8-下載 Office 啟用認證程式

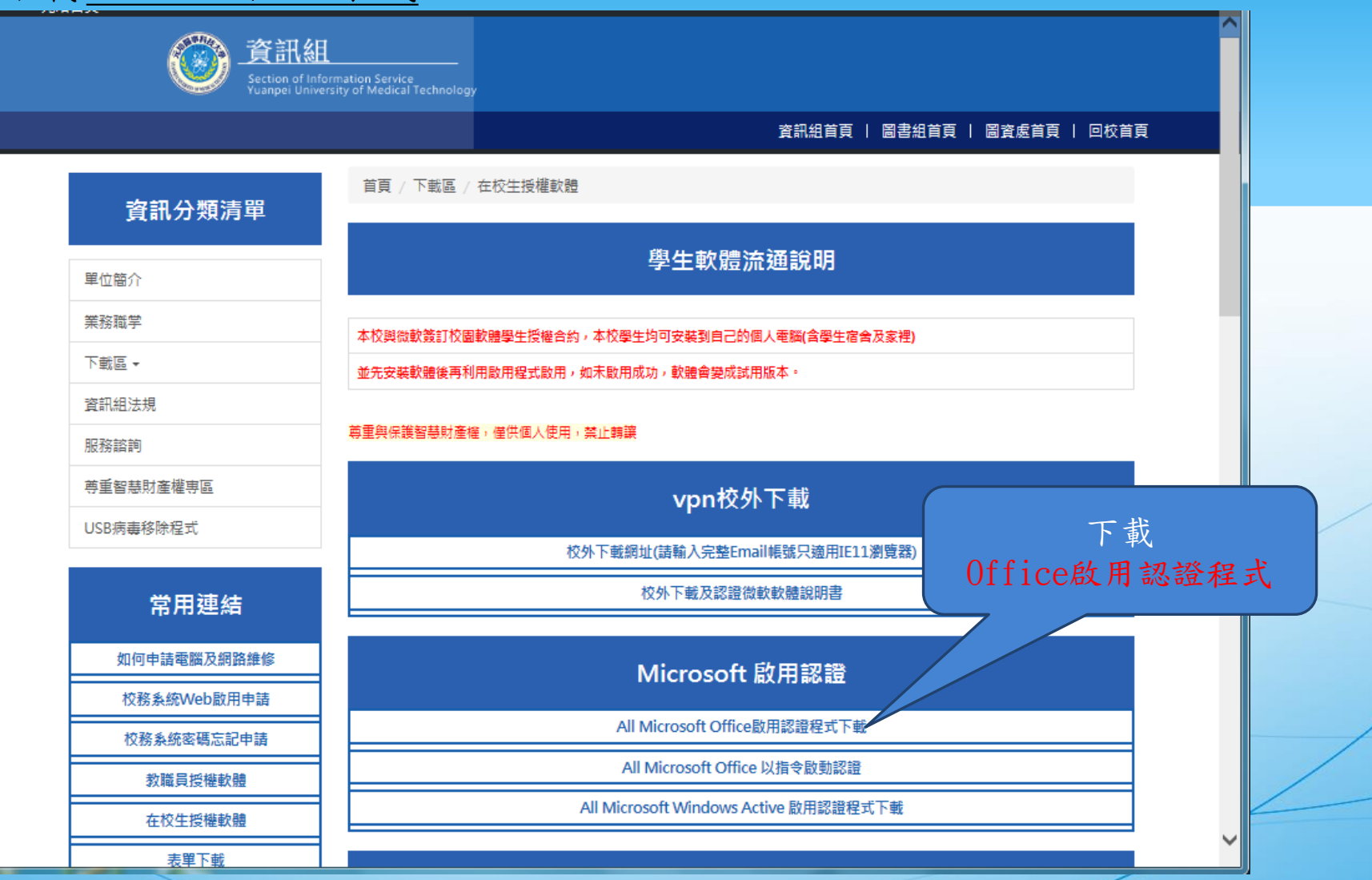

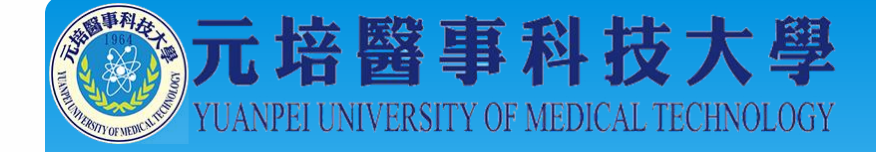

# 9-下載要安裝的軟體(本說明以 Office 2010 64Bit 為例)

| <u>資訊組</u><br>Section of Info | prmation Service<br>rsity of Medical Technology |                                         |     |
|-------------------------------|-------------------------------------------------|-----------------------------------------|-----|
|                               |                                                 | 資訊組首頁   圖書組首頁 圖資處首頁 回校首頁                |     |
| 表單下載                          | Mic                                             | rosoft Office 軟體                        |     |
| 自由軟體ODF                       |                                                 |                                         |     |
| 電子公文                          | BOffice Office 2016(中文版)64                      | bit Office 2016(中文版)32bit               |     |
| 更多                            |                                                 |                                         |     |
|                               | BOffice Office 2013(中文版)64                      | bit Office Office 2013(中文版)32bit        |     |
|                               | BOffice Office 2010(中文版)64                      | 4bit Office Office 2010 (中文版) 32bit     |     |
|                               | Office Office 2013 (English) 32                 | 2bit Office Office 2013 (English) 64bit |     |
|                               | Microsoft Office                                | e Mac 軟體(請同時下載兩個檔案)                     |     |
|                               | Le Office Microsoft Office Mac (安装              | 時間) Microsoft Office Mac (競録檔)          |     |
|                               | Wir                                             | ndows OS系統軟體                            |     |
|                               | Windows 10(中文版)64                               | bit Windows 10(中文版)32 bit Windows       |     |
|                               | Windows 10(英文版)64                               | bit Windows 10(英文版)32 bit               | ~   |
|                               | 1                                               | <b>2</b> 759                            | % ▼ |

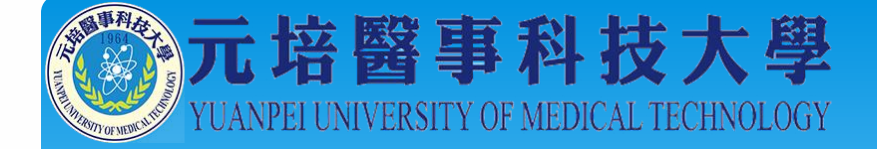

# 10-下載完成後請以解壓縮軟體 解壓縮(建議使用 7-zip)

| STORES, STORES |                                             |              |               |            |                |
|----------------|---------------------------------------------|--------------|---------------|------------|----------------|
|                | 下載 ▶ 新増資料夾 ▶                                | 伯            | 2壓縮前          | - + 投尋系    | <i>行增資料夾 P</i> |
| 組合管理 ▼ 加入至     | 媒體櫃 ▼ 共用對象 ▼ 新増資料夾                          |              | 17王6月741      |            | II • 🔟 🔞       |
| ☆ 我的最愛         | 名稱                                          | 修改日期         | 類型            | 大小         |                |
| 🚺 下載           | Office_Professional_Plus_2010_64Bit_ChnTrad | 2018/8/1 上午: | 10 ISO Image  | 973,244 KB |                |
| 重 桌面           | Office                                      | 2018/8/1 上午: | LO 7z Archive | 1 KB       |                |
| 🗐 最近的位置        | Office_Professional_Plus_2010_64Bit_ChnTrad | 2018/10/9 上午 | 1 檔案資料夾       |            |                |
|                | 🌡 Office                                    | 2018/8/1 上午: | 10 檔案資料夾      |            |                |
| 詞 媒體櫃          |                                             |              |               |            |                |
| 🖹 文件           |                                             |              |               |            |                |
| ⊿ 音樂           |                                             |              | -             |            |                |
| 🛃 視訊           |                                             |              |               |            |                |
| ₩ 圖片           |                                             | 角            | 释壓縮後          |            |                |
| 💷 電腦           |                                             |              |               |            |                |

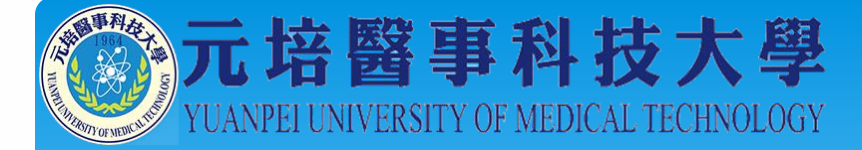

# 11-請點開解壓縮後的 Office\_Professional xxxx 資料夾,並以滑鼠左鍵**雙點 setup** 並依指示將軟體完成安裝

| STONES IN    |                         |                                      |                |                                   |
|--------------|-------------------------|--------------------------------------|----------------|-----------------------------------|
| <            | 下載 ▶ 新增資料夾 ▶ Office_Pro | ofessional_Plus_2010_64Bit_ChnTrad 🕨 | <b>- 4</b> , ₿ | ≢ Office_Professional_Plus_2010 ♀ |
| 組合管理 ▼ 加入至媒員 | 體櫃 ▼ 共用對象 ▼ 新増資         | 料夾                                   |                | ≣ ▼ 🔟 🔞                           |
| ☆ 我的最愛       | 名稱                      | 修改日期 類型                              | 大小             |                                   |
| 🚺 下載         | 퉬 Access.zh-tw          | 2010/4/1 下午 06 檔案資料夾                 |                |                                   |
| 📃 桌面         | 퉬 Admin                 | 2010/4/1 下午 06 檔案資料夾                 |                |                                   |
| 🗐 最近的位置      | 퉬 Catalog               | 2010/4/1 下午 06 檔案資料夾                 |                |                                   |
|              | 퉬 Excel.zh-tw           | 2010/4/1 下午 06 檔案資料夾                 |                |                                   |
| 📄 媒體櫃        | 퉬 Groove.zh-tw          | 2010/4/1 下午 06 檔案資料夾                 |                |                                   |
| ☐ 文件         | 퉬 InfoPath.zh-tw        | 2010/4/1 下午 06 檔案資料夾                 |                |                                   |
| 〕 音樂         | 퉬 Office.zh-tw          | 2010/4/1 下午 06 檔案資料夾                 |                |                                   |
| ■ 視訊         | 퉬 Office32.zh-tw        | 2010/4/1 下午 06 檔案資料夾                 |                |                                   |
| ■ 周片         | 퉬 OneNote.zh-tw         | 2010/4/1 下午 06 檔案資料夾                 |                |                                   |
|              | 퉬 Outlook.zh-tw         | 2010/4/1 下午 06 檔案資料夾                 |                |                                   |
| ▲■ 雷腦        | 퉬 PowerPoint.zh-tw      | 2010/4/1 下午 06 檔案資料夾                 |                |                                   |
| Mindows (C·) | 퉬 Proofing.zh-tw        | 2010/4/1 下午 06 檔案資料夾                 |                | 1                                 |
|              | 퉬 ProPlus.WW            |                                      |                |                                   |
|              | 퉬 Publisher.zh-tw       | 以滑鼠左鍵                                |                |                                   |
|              | 퉬 Updates               |                                      |                |                                   |
| ASUS_ZUIND   | 퉬 Word.zh-tw            | 受點 Setup                             |                |                                   |
|              | autorun                 |                                      | 1 KB           |                                   |
| ♥♥ 網路        | E README                | 2010/3/26 下午 0 HTML 文件               | 3 KB           |                                   |
|              | 👧 setup 🥌               | 2010/3/12 上午 1 應用程式                  | 1,346 KB       |                                   |
|              |                         |                                      |                |                                   |

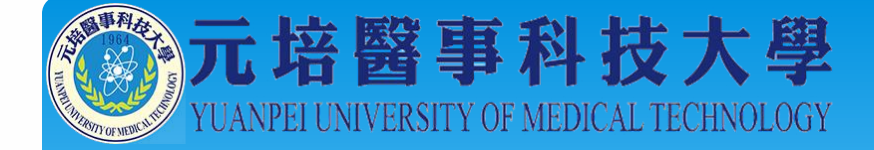

# 12-完成安裝後請點開已解壓縮的 Office啟用認證程式

| ● 下載       ◎ Office2010       2016/5/12下午 0       Windows 批交檔案       1 KB         ■ 頁面       ◎ Office2013       2016/5/12下午 0       Windows 批交檔案       1 KB         ◎ 最近的位置       ◎ Office2016       2016/5/24下午 1       Windows 批交檔案       1 KB         ◎ 炊體櫃       ○ 文件       ○ 音樂       ○       ●       ○         圖 片       ○       ○       ○       ○       ○ | 👌 我的最愛                                               | 名稱           | 修改日期           | 類型           | 大小   |  |
|----------------------------------------------------------------------------------------------------|------------------------------------------------------|--------------|----------------|--------------|------|--|
| <ul> <li>■ 真面</li> <li>◎ Office2013</li> <li>2016/5/12 下午 0 Windows 批次檔案</li> <li>1 KB</li> <li>◎ Qffice2016</li> <li>2016/5/24 下午 1 Windows 批次檔案</li> <li>1 KB</li> <li>◎ 其</li> <li>○ 首美</li> <li>○ 周片</li> </ul>                                                                                                    | 🚺 下載                                                 | G Office2010 | 2016/5/12 下午 0 | Windows 批次檔案 | 1 KB |  |
| <ul> <li>2016/5/24下午1 Windows 批次檔案 1 KB</li> <li>媒體櫃</li> <li>文件</li> <li>〕 育業</li> <li>顧 視訊</li> <li>I I I I I I I I I I I I I I I I I I I</li></ul>                                                                                                    | 三 桌面                                                 | G Office2013 | 2016/5/12下午 0  | Windows 批次檔案 | 1 KB |  |
| <ul> <li>         媒體櫃         <ul> <li>             文件             </li> <li>             音樂             </li> <li>             词訊             </li> <li>             圖片             </li> </ul> </li> </ul>                                                                                                    | 圖 最近的位置                                              | Office2016   | 2016/5/24 下午 1 | Windows 批次檔案 | 1 KB |  |
|                                                                                                    | <ul> <li>♪ 音樂</li> <li>欄 視訊</li> <li>■ 圖片</li> </ul> |              |                |              |      |  |
|                                                                                                    | 電腦                                                   |              |                |              |      |  |

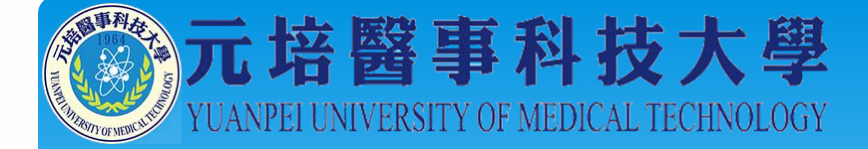

#### 13-依照所安裝的版本在符合的檔案上點滑鼠右鍵,再以左鍵點選以系統管理員身分執行 本說明以Office 2010 為例

| 🕞 🕞 🗢 📕 🕨 aesop 🕽                                                               | , 下載 ▶ 新増資           | 图料夾 ▶ Office                                                                                                    |                               |                                              | •                    | • <del>↓ </del> 搜尋 Office |               | Q  |
|---------------------------------------------------------------------------------|----------------------|----------------------------------------------------------------------------------------------------|-------------------------------|----------------------------------------------|----------------------|---------------------------|---------------|----|
| 組合管理 ▼ 🖬 開啟                                                                     | 共用對象 ▼               | 列印 新增資料夾                                                                                                    |                               |                                              |                      |                           |               |    |
| ★ 我的最愛                                                                          | 名稱                   | *                                                                                                    | 修改日期                          | 類型                                           | 大小                   |                           |               |    |
| ▶ ▶ 戰<br>■ 桌面<br>最近的位置                                                          | S Office<br>S Office | 開散(O)<br>編輯(E)<br>列印(P)<br>以系統管理昌島公執行(A)                                                                        | 12 下午 0<br>12 下午 0<br>24 下午 1 | Windows 批次檔案<br>Windows 批次檔案<br>Windows 批次檔案 | 1 KB<br>1 KB<br>1 KB |                           |               |    |
| <ul> <li>課題櫃</li> <li>⊇ 文件</li> <li>♪ 音樂</li> <li>酬 視訊</li> <li>圖 圖片</li> </ul> |                      | 疑難排解相容性(Y)<br>7-Zip<br>CRC SHA<br>Edit with Notepad++<br>Scan with FortiClient AntiVirus<br>Submit for analysis |                               | 先在2<br>再以左鏔                                  | 夺合的稽<br>書點選 1        | 當案上點滑<br><b>以系統管理</b>     | 鼠右鍵,<br>2員身分報 | 执行 |
| Windows (C:)<br>HP_RECOVERY (D:)<br>HP_TOOLS (E:)                               |                      | 共用對象(H)<br>還原舊版(V)<br>傳送到(N)                                                                                    | )<br>)                        |                                              |                      |                           |               |    |
| ₩ ASUS_20IKD                                                                    |                      | 剪下(T)<br>複製(C)                                                                                                  |                               |                                              |                      |                           |               |    |
|                                                                                 |                      | 建立捷徑(S)<br>刪除(D)<br>重新命名(M)                                                                                     |                               |                                              |                      |                           |               |    |
|                                                                                 |                      | 內睿(R)                                                                                                    |                               |                                              |                      |                           |               |    |

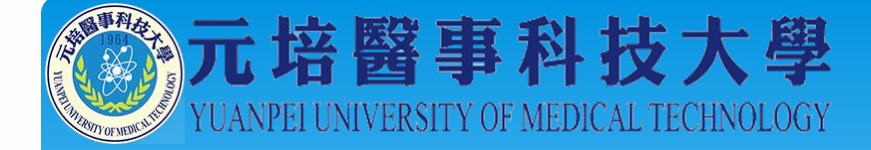

#### 14-執行完成後 若有出現 **<Product activation successful>** 即表示 Office 已啟動完成

| 名稱                                                                                                    | 修改日期                                                                | 類型                                               | 大小         |        |       |
|----------------------------------------------------------------------------------------------------|---------------------------------------------------------------------|--------------------------------------------------|------------|--------|-------|
| 🚳 Office2010                                                                                                    | 2018/10/9 上午 1                                                      | Windows 批次檔案                                     | 1 KB       |        |       |
| 🚳 Office2013                                                                                                    | 2016/5/12 下午 0                                                      | Windows 批次檔案                                     | 1 KB       |        | _     |
| C:\Windows\System32\cmd.exe                                                                                                    |                                                                     |                                                  |            |        |       |
| Processing<br>Successfully applied setting.<br>Exiting                                                                                      |                                                                     |                                                  |            |        | 4 III |
| 啟動 Microsoft Office 2010<br>Microsoft (R) Windows Script Hos<br>Copyright (C) Microsoft Corporat<br>Processing                              | t Version 5.8<br>ion 1996-2001.<br>                                 | All rights rese                                  | erved.     |        |       |
| Installed product key detected -<br>SKU ID: 6f327760-8c5c-417c-9b61-<br>LICENSE NAME: Office 14, OfficeP<br>LICENSE DESCRIPTION: Office 14, | attempting to<br>836a98287eØc<br>roPlus-KMS_Clie<br>VOLUME_KMSCLIEN | activate the fo<br>nt edition<br>T channel<br>VB | llowing pr | oduct: |       |
| <pre><product activation="" successful=""></product></pre>                                                                                  |                                                                     |                                                  |            |        |       |
| Exiting<br>起動程序執行完成<br>上方需有 Product activation succ<br>才表示您的 Office2010 啟動成功<br>請按任意鍵繼續                                                     | <br><br>essful 文字,                                                  |                                                  |            |        | +     |

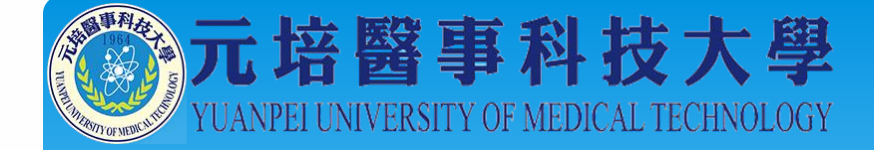

#### 15-完成啟動後 請點選登出 即可

| JUNIPEr.                   |                                                   | 用戶編應用程式 說明 發出 |
|----------------------------|---------------------------------------------------|---------------|
|                            | Welcome to the Junos Pulse Secure Access Service, |               |
|                            | 0                                                 |               |
| Copyright (\$) 2001-2014 3 | uniper Networks, Inc. All rights reserved.        |               |
|                            | 完成啟動後 登出即可                                        | <b>炎請點選</b>   |
|                            |                                                   |               |
|                            |                                                   |               |
|                            |                                                   |               |
|                            |                                                   |               |
|                            |                                                   |               |
|                            |                                                   | /             |

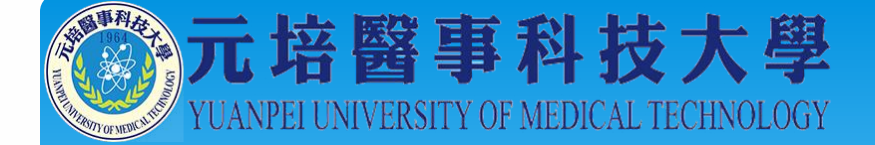

# 以上即完成Office 安裝及啟用

如安裝仍有問題請洽資訊組